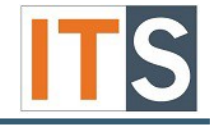

This tutorial will provide step-by-step instructions for resetting your password to your network account.

## Resetting your Password with the use of the Password Reset Tool

Step 1 Open an internet browser, type password.govst.edu or click the link in this step.

Step 2 On the password.govst.edu home page, select Reset Password.

| Sign in                     |                                     |   | Click here to reset your password                     |
|-----------------------------|-------------------------------------|---|-------------------------------------------------------|
| User Name: [<br>Password: [ | hmhe5q<br>Case-Insensitive<br>Login | 2 | Reset Password<br>Reset your lost or forgotten passwo |

Step 3 A new window appears, type your user name in the Domain User Name field. Do not include @govst.edu.

Step 4 Type the characters you see in the picture the blank field.

Step 5 Click **Continue** to proceed.

| Please provide your user name and domain name.    |  |  |  |  |
|---------------------------------------------------|--|--|--|--|
| Domain User Name (Example : Jsmith)               |  |  |  |  |
| Type the characters you see in the picture below. |  |  |  |  |
| epfsk2                                            |  |  |  |  |
| epfsk2                                            |  |  |  |  |
| Continue Cancel 5                                 |  |  |  |  |

A new window containing security questions will appear. You will need to answer the three security questions within the time limit and type the security characters that appear above the designated field.

Step 6-8 Answer the three security questions.

Step 9 Type the security code listed above the field.

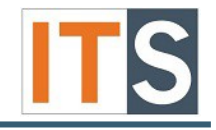

Step 10 Click Continue to proceed.

|                                                                                               | Time left for this operation : 04:53 |
|-----------------------------------------------------------------------------------------------|--------------------------------------|
| Security Questions                                                                            |                                      |
| Please answer the following question(s) as per your enrollment profile to reset your password |                                      |
|                                                                                               |                                      |
| Answer the below question(s)                                                                  |                                      |
| Question: What is the name of the street you grew up on?                                      |                                      |
| Answer:                                                                                       |                                      |
| Question: What is your favorite food?                                                         |                                      |
| Answer: 7                                                                                     |                                      |
| Question: What is your favorite color?                                                        |                                      |
| Answer:                                                                                       |                                      |
|                                                                                               |                                      |
|                                                                                               |                                      |
| Type the characters you see in                                                                | i the picture below.                 |
|                                                                                               |                                      |
| ir6n9k                                                                                        |                                      |
|                                                                                               |                                      |
| Letters are not case-s                                                                        | ensitive 😌                           |
|                                                                                               |                                      |
| 10 Continue Cancel                                                                            |                                      |
|                                                                                               |                                      |

Step 11 Type your new password. Be sure to follow the password policy requirements.

Step 12 Retype your new password to confirm its accuracy.

Step 13 Type the security characters appearing above the "Letters are not case-sensitive" field.

Step 14 Click Reset Password.

|                                                                                                    | Time left for this operation : 04:5 |
|----------------------------------------------------------------------------------------------------|-------------------------------------|
| Reset Password                                                                                                    |                                     |
| Please enter a new password in the boxes below:                                                                                                    |                                     |
|                                                                                                    |                                     |
| Password Policy Requirements                                                                                                    |                                     |
| Minimum password length - 8 characters                                                                                                    |                                     |
| Maximum password length - 16 characters                                                                                                    |                                     |
| <ul> <li>Password cannot contain your account name or parts of your full name</li> </ul>                                                                                                    |                                     |
| <ul> <li>Must be a unique password going back 6 previous passwords</li> </ul>                                                                                                    |                                     |
| <ul> <li>Should not repeat a character more than twice within password</li> </ul>                                                                                                    |                                     |
| <ul> <li>Must contain one character from each of the following categories:</li> </ul>                                                                                                    |                                     |
| Uppercase characters (A thu Z)                                                                                                    |                                     |
| Lowercase characters (a thru z)                                                                                                    |                                     |
| Numeric characters (0 thru 9)                                                                                                    |                                     |
|                                                                                                    |                                     |
| Non-Alphanumeric character character ~-1⊕#\$%^&"++*' \(){]:;;<<>,.?/*<br>Passwords expire every 180 days for employees and students                                                                                                    |                                     |
| Non-Alphanumeric character character ~1@#\$%^&"_++="  \(){]]:;"<>,.?/ *  Passwords expire every 180 days for employees and students  Reset Password                                                                                                    |                                     |
| Non-Alphanumeric character ~\@#\$%^&"++" \\()()[]:;'<>,.?/"  Passwords expire every 180 days for employees and students  Reset Password  New Password :                                                                                                    |                                     |
| Non-Alphanumeric character ~i@#\$%^&"+=" \\(\()[]:;'<>,.?/"  Passwords expire every 180 days for employees and students  Reset Password  New Password :                                                                                                    |                                     |
| Non-Alphanumeric character character ~1@#\$%^&"+="\\()()[):;'<>,.?/"  Passwords expire every 180 days for employees and students  Reset Password New Password : Confirm New Password :                                                                                                    |                                     |
| Non-Alphanumeric character <pre>character </pre>                                                                                                    |                                     |
| Non-Alphanumeric character ~~I@#\$%^&"+=" \\(\()[]:;"<>,.?/"<br>• Passwords expire every 180 days for employees and students<br>Reset Password<br>New Password :<br>Confirm New Password :<br>11<br>12                                                                                                    |                                     |
| Non-Alphanumeric character ~\@#\$%^&"+="\\(\)(\)[];;'<>,.?/"         • Passwords expire every 180 days for employees and students         Reset Password                                                                                                    |                                     |
| Non-Alphanumeric character character ~10#\$%^&"+="\\()()[);;'<>,.?/"  Passwords expire every 180 days for employees and students  Reset Password New Password : Confirm New Password : 12  Type the characters you see in the picture below.  K7pia5                                                                                                    |                                     |
| Non-Alphanumeric character ~ 10 #\$%^&"+="  \()()[):;'<>,.?/"   Passwords expire every 160 days for employees and students  Reset Password  New Password :  Confirm New Password :  Type the characters you see in the picture below.  K?nje5                                                                                                    |                                     |
| Non-Alphanumeric character character ~1@#\$%^%"_++*"\\()()[):;'<>,.?/"         • Passwords expire every 180 days for employees and students         Reset Password         New Password :         Confirm New Password :         12         Type the characters you see in the picture below.         K? Thie5         Letters are not case-sensitive [] |                                     |
| Non-Alphanumeric character character ~10#\$%^%"+="\\()()[]:;'<>,.?/"   Passwords expire every 180 days for employees and students  Reset Password  New Password :  Confirm New Password :  Type the characters you see in the picture below.  K?hie5 Letters are not case-sensitive 3  33                                                                |                                     |

## Password Reset for Forgotten or Lost Password Security

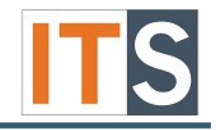

You will receive a notification stating the password has been reset successfully.

| ſ | ø | The password has been reset successfully. |              |
|---|---|-------------------------------------------|--------------|
| L |   |                                           | Back to home |

**Note:** Once you have changed your password, you will need to re-authenticate to the Wi-Fi for all your wireless devices.

If you have any questions, please contact the ITS Service Desk. Contact ITS Service Desk:

- Phone: 708.534.HELP (4357) or ext. 4357
- Email: help@govst.edu
- Online: <u>help.govst.edu</u>